## **IIT(BHU) SSID WI-FI CONNECTIVITY**

Step 1: Click on SSID: IIT(BHU)

| Not conne  | ected                     | 67       | *  |
|------------|---------------------------|----------|----|
| dill Cor   | nections are available    |          |    |
| Dial-up an | d VPN                     |          |    |
| fortissl   |                           | 4        |    |
| Wireless N | etwork Connection         |          | 11 |
| IIT(BHU)   | States and States         | Ite.     |    |
| ABLT       | Connect                   | 100      |    |
| Computer   | Properties<br>Unit 11 BHU | 10.      |    |
| Proj6293_B | ZsczQt27SApJLDJpHVp\      | /P M     |    |
| DIRECT-1   | HP M427 LaserJet          | 1000     |    |
| IIT(BHU) G | uest                      | 2.1      | 7  |
| Oper       | n Network and Sharing (   | Center   |    |
|            | Transcopy of Transcom     | 10:32 Pl | M  |

**Step 2:** Provide Username & Password in Network authentication Pop-up.

| Network      | Authentication   |      |
|--------------|------------------|------|
| Please enter | user credentials |      |
|              |                  | <br> |
|              | User name        |      |
|              | Password         |      |
|              | Password         |      |

Step 3: Click on Connect in Pop-up during Windows security alert.

| Windows Security Alert                                                                                                  |                                                                                                    |
|----------------------------------------------------------------------------------------------------|----------------------------------------------------------------------------------------------------|
| The connectio                                                                                                    | attempt could not be completed                                                                                                    |
| The Credentials provided b<br>that you terminate the cor<br>information provided in the<br>you to security risk by a po | the server could not be validated. We recommend<br>tection and contact your administrator with the<br>details. You may still connect but doing so exposes<br>sible rogue server. |
| Details                                                                                                    | <u>T</u> erminate <u>C</u> onnect                                                                                                    |

**Step 4:** if you are not able to connect **IIT(BHU)** SSID using this way, then your PC wireless adapter may be using the Certificate for authentication which will not provide the credentials Pop-up. In that case use step 5 to 16.

Step 5: Open the control panel and click manage wireless network tab.

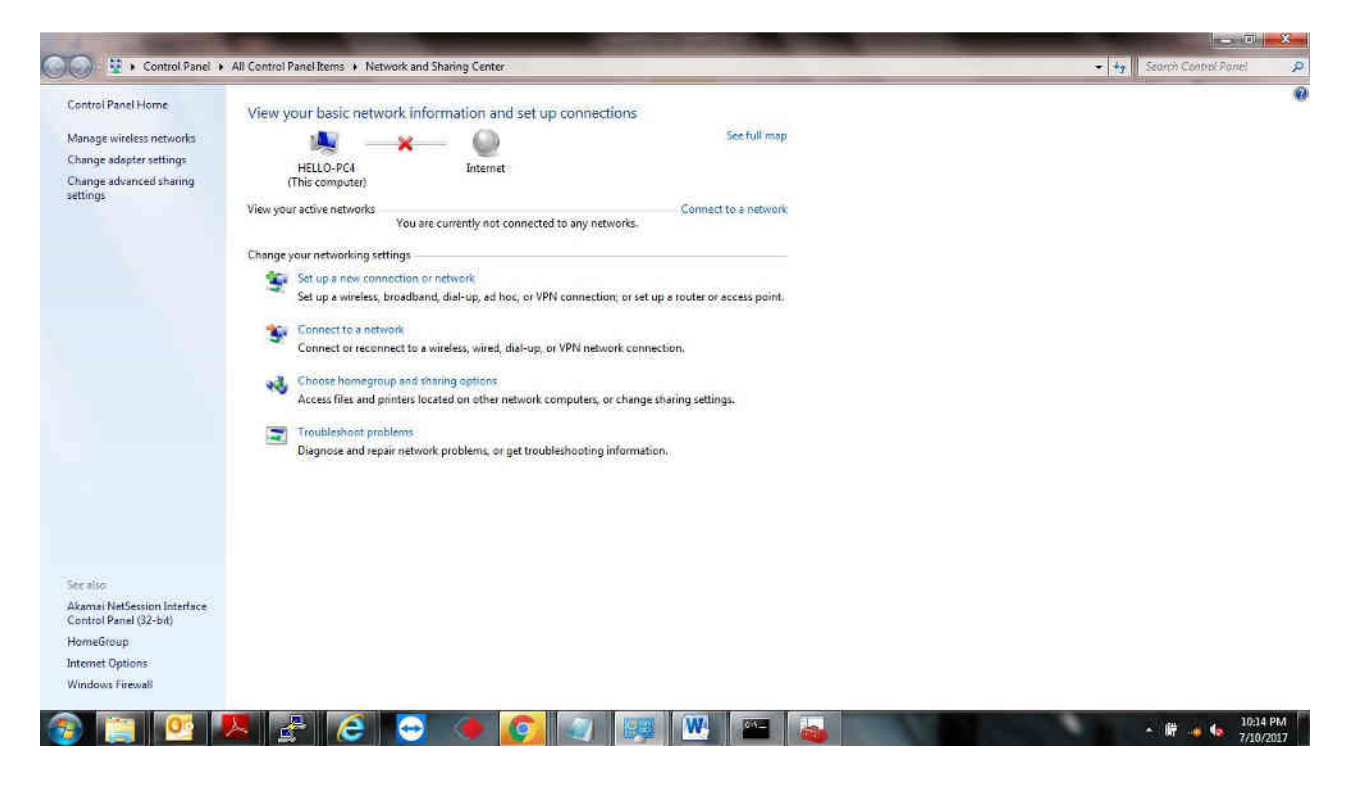

Step 6: Click on Add tab as shown in below image.

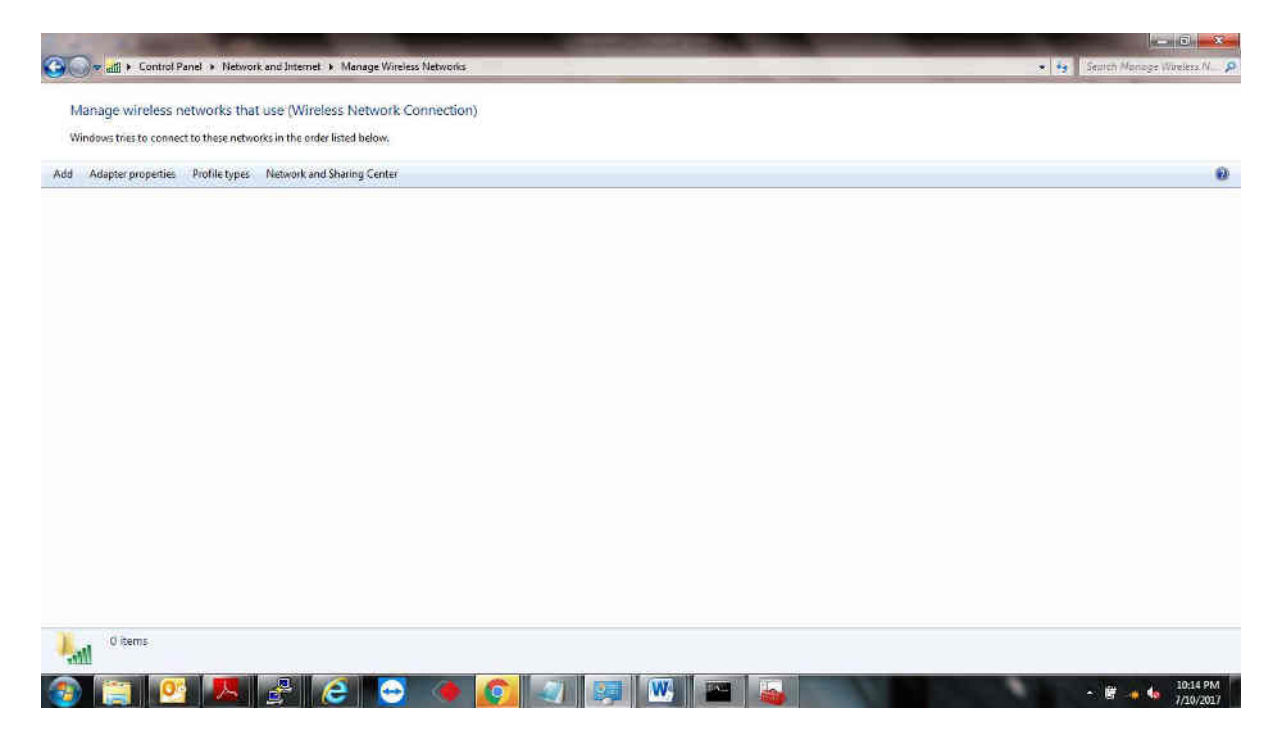

**Step 7:** Click on manually create a network profile.

| Adapter properties Profile types Network and Shari | ng 🦪 🧾 Manually connect to a wireless network                                                                                                    |  |
|----------------------------------------------------|----------------------------------------------------------------------------------------------------|--|
|                                                    | How do you want to add a network?                                                                                                    |  |
|                                                    | Manually create a network profile<br>This creates a new network profile ar locates an existing network and takes a profile<br>for the network on your computer. You need to know the network name (SSD) and<br>security key (if applicable). |  |
|                                                    | Create an ad hoc network<br>This creates a temporary network for sharing files or an Internet connection                                                                                                    |  |
|                                                    | Cancel                                                                                                    |  |
|                                                    |                                                                                                    |  |

Step 8: Fill the details as shown in below image:

Network Name: IIT(BHU)

Security Type: WPA2-Enterprise

Encryption-type: **AES** 

| W 2 5 Home Task                                                                                                    | ert Pa         | ge Lavout References                                                                                                    | NITP WIFI USER CONNECTION PROCEDURE (Compatibility Mode) - Microsoft Word                                                                                                    | . Ø X       |
|----------------------------------------------------------------------------------------------------|----------------|----------------------------------------------------------------------------------------------------|----------------------------------------------------------------------------------------------------|-------------|
| Paste                                                                                                    | Calibri<br>B I | $-  \mathbf{n}  -  \mathbf{A}^* \mathbf{A}^*  =$<br>$\underline{\mathbf{u}} - \mathbf{abc} \mathbf{x}_i \mathbf{x}^*   = \frac{\mathbf{u}}{2}$ | - 後 語・語・語・ 速使 別 町<br>- ▲ · ■ 書 書 重 語 逸・密・<br>Tho Spack Heading 1 Heading 2 Title Subtrite Subtrite Su | ace<br>ct * |
| Nexigetion<br>Exerch Document<br>Search Document<br>This document does no<br>contain headings:<br>To create nexigetatous<br>create nexigetatous<br>create nexigetatous<br>document by applying<br>Heading Spires | ▼ ×            |                                                                                                    | Automatically connect to a wireless network      Enter information for the wireless network you want to add      Network name: IT(BHU)      Security type: WMA2-Enterprise      Encryption type: AES      Security Key:      Offer and this connection automatically      Ormect own if the network is not breadcasting      Waning: If you select this option, your computer's privacy might be at risk.      Next: Cancel                                                                                                    |             |
| Page: 2 of 11 Word: 265                                                                                                    | 3              | 0                                                                                                    |                                                                                                    | 1255 AM     |

| <b>図 日 ウ・ロ -</b>                                                                                                    | DocumentI - Microsoft Word                                                                                                    | - 0 ×                               |
|----------------------------------------------------------------------------------------------------|----------------------------------------------------------------------------------------------------|-------------------------------------|
| File Home Insert Page Layout References Mailings                                                                                                    | Review View                                                                                                    | a 🕑                                 |
| $\bigwedge$ Cut       Calibri (flody)       - 11       - $\bigwedge^*$ $\bigwedge^*$ $\bigwedge_{a=1}^{b}$ $\mathscr{D}_{a}$ Faste $\mathscr{J}$ Format Painter       B       I       II       - $\bigwedge_{a=1}^{b}$ $\bigwedge_{a=1}^{b}$ $ \bigwedge_{a=1}^{b}$ $ \bigwedge_{a=1}^{b}$ </th <th>ほーほーで、 使使 別 「 ABBCCDE AABBCCDE AABBCCD AABBCC AABbC AABbCCD AABbCCD AAbbCCD AAbbCCD</th> <th>M Find =<br/>C<sub>in</sub> Replace</th> | ほーほーで、 使使 別 「 ABBCCDE AABBCCDE AABBCCD AABBCC AABbC AABbCCD AABbCCD AAbbCCD AAbbCCD | M Find =<br>C <sub>in</sub> Replace |
| Clipbosto S Fort                                                                                                    | Paragraph G Styles G                                                                                                    | Lidding                             |
|                                                                                                    | m <sup>er</sup> Manually connect to a wireless network.                                                                                                    |                                     |
|                                                                                                    | Successfully added NITP                                                                                                    |                                     |
|                                                                                                    | Change connection settings                                                                                                    |                                     |
|                                                                                                    | Open the connection properties so that I can change the settings.                                                                                                    |                                     |
|                                                                                                    |                                                                                                    |                                     |
|                                                                                                    |                                                                                                    |                                     |
|                                                                                                    |                                                                                                    |                                     |
|                                                                                                    |                                                                                                    |                                     |
|                                                                                                    | Liose                                                                                                    |                                     |
|                                                                                                    |                                                                                                    |                                     |
|                                                                                                    |                                                                                                    | *                                   |
|                                                                                                    |                                                                                                    | 1                                   |
| Page 2 of 2 Words 0 😙                                                                                                    |                                                                                                    | + 10:14 PM<br>7/10/2017             |

Step 9: Click on change connection settings:

Step 10: it will show as below image. Now click on security tab.

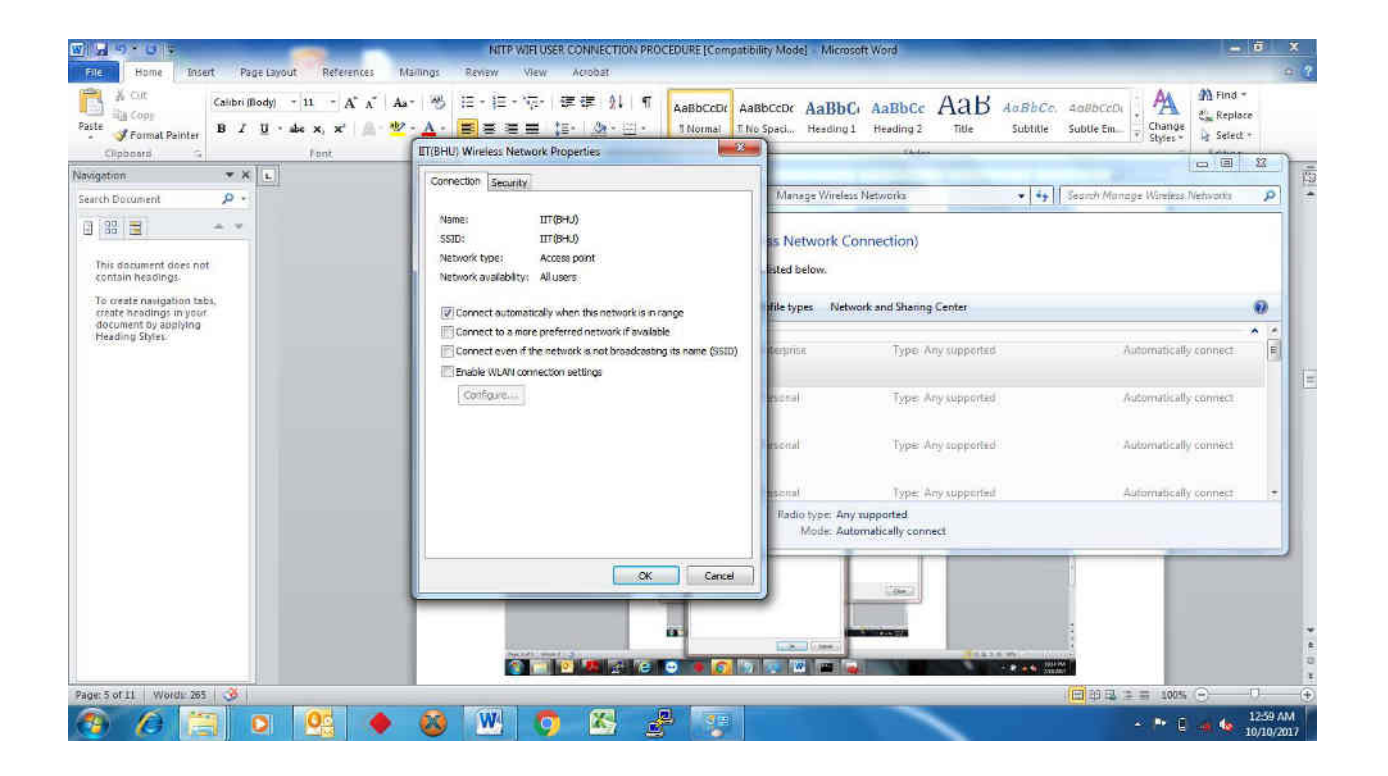

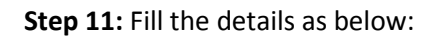

| <b>岡山 う・0</b> -                                                                                                    | Documenti Microsoft Word                                                                                                    | - ā X                                                         |
|----------------------------------------------------------------------------------------------------|----------------------------------------------------------------------------------------------------|---------------------------------------------------------------|
| File     Home     Insert     Page Layout     References     I       M     Call     Calibri (Body)     - 11     - A' A'     A       Paste     Granda Painter     B     I     U     - de x, x'     A       Calibri (Body)     - III     - A' A'     A     A     A | allings Review View<br>- 一参 注 - 注 - 令 · 使 使 刻 · 可<br>- ▲ - ● ● 章 章 章 注 - 魚 - 四 -<br>Paragraph Paragraph Subtraction Analboccot Analboccot Analbocco | Co. 4a8bCcDi . AA<br>Ita Subtle Em . Change<br>Styles- Ladina |
|                                                                                                    | Advenced settings     Advenced settings     Advenced settings     Conservation                                                                                                    |                                                               |
| Page: 3 of 3 Words: 0 🕉                                                                                                    |                                                                                                    |                                                               |
|                                                                                                    |                                                                                                    | - 🖻 🐠 10:15 PM                                                |

**Step 12:** Click on settings tab, un-tick the validate server certificate & Select authentication method: Secured password (EAP-MSCHAP v2).

| W 49.0 -                                                                                                    | Documents Microsoft Word                                                                                                    |                                                          |
|----------------------------------------------------------------------------------------------------|----------------------------------------------------------------------------------------------------|----------------------------------------------------------|
| Home Insert Page Layout References I                                                                                                    | lailings Review View                                                                                                    | a 😮                                                      |
| $\begin{array}{c c} & & & \\ & & & \\ & & & & \\ & & & \\ & & & \\ & & & \\ & & & \\ & & & \\ & & & \\ & & & \\ & &$ | ・ ※ 三・巨・豆・豆 厚厚 創 ¶ AaBbccbt AaBbCc AaBbCc AaBbC AABbCc AbbCc AaBbCc AbbCc AbbCc A | AdBbCcDi Adage An Find *<br>SubUle Em. Change<br>Styles* |
| Supposite s Cart                                                                                                    | · · · · · · · · · · · · · · · · · · ·                                                                                                    | - Long                                                   |
|                                                                                                    | Su When connecting:<br>Su When connecting:<br>Connect to these servers:<br>Trusted Root Certification Authonties:<br>Additrust External CA Root<br>B Baltimore CyberTrust Root                                                                                                    |                                                          |
|                                                                                                    | Cartum G Alls SPC<br>Cartum Trusted Network CA<br>Cases 2 Physic Primary Cartification Authority *<br>Cases 3 Public Primary Cartification Authority *<br>Cases 3 Public Primary Cartification Authority *<br>Cases 3 Public Primary Cartification Authority *                                                                                                    |                                                          |
|                                                                                                    | Select Authentication Method:<br>Secured parasword (BA* MSCHAP v2)  Configure Close Close Charlee Fast Reconnect Close Close Charlee Finance Historic Access Protection Disconnect if server does not present arystabiliding TLV Enable Identity Privacy OK Cancel                                                                                                    | -                                                        |
| Page: 4 of 4   Words: 0                                                                                                    |                                                                                                    |                                                          |
|                                                                                                    |                                                                                                    | - 🗑 💊 10:15 PM                                           |

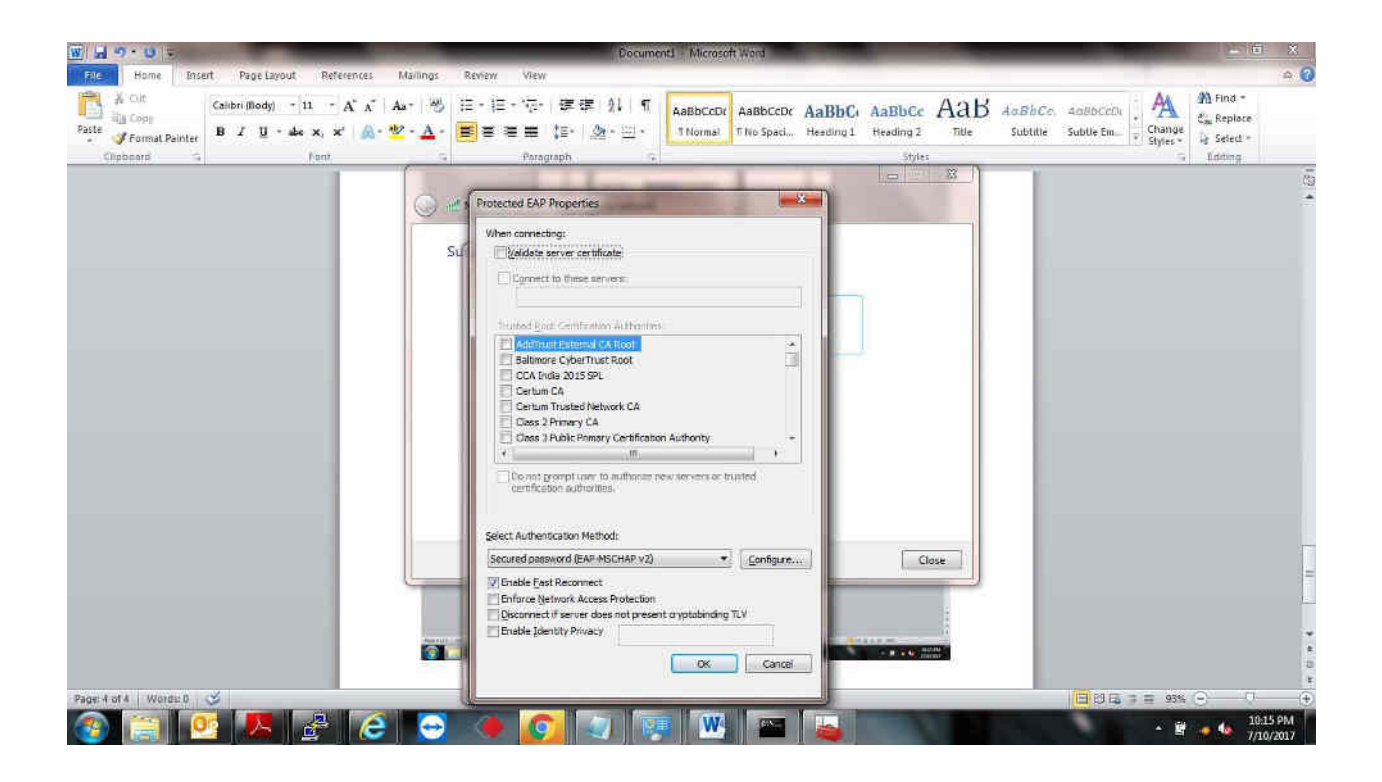

Step 13: Click on Configure tab, un-tick the automatic option for windows connecting.

| w 4 9 0 5                                                                                                    | Documo                                                                                                    | nt) - Microsoft Word                                                                                                    | <u>- 0 X</u>                                                              | 0       |
|----------------------------------------------------------------------------------------------------|----------------------------------------------------------------------------------------------------|----------------------------------------------------------------------------------------------------|---------------------------------------------------------------------------|---------|
| File     Home     Insert     Page Layout     References       Image: Sector product and product and | Mailing: Review View<br>▲ ※ ※ 注:注:☆- 使使 21 年<br>- ▲ · ● ● ● ● ● ● ↓ · ● ·<br>Paragraph ·                                                                                                    | AaBbCcDr AaBbCcDr AaBbCr AaBbCc Aa<br>TNormal TNo Spack Heading 1 Heading 2 Till<br>Styles                                                                                                    | B AaBhCo, Aabbocoti<br>e Subtitle Subtle Em. Change<br>Styter -<br>Edding | U       |
|                                                                                                    | Att Protected EAP Properties     EAP MSCHAPv2 Properties     Sto     Sto     When connecting:     Adomitically use my Windows le     password lend domenn if any).     OK Con     Octum Tusted Network CA     Oces 3 Public Pompry Certification     *                                                                                                    | soon name and<br>col                                                                                                    |                                                                           | 1 (B) 1 |
|                                                                                                    | Secured password (EAP NBCHAP v2)<br>(Carde password (EAP NBCHAP v2)<br>(Carde pass Reconnect<br>Cardina (EAP NBCHAP v2)<br>(Carden pass Reconnect)<br>(Carden pass Reconnect)<br>(Carde | Close     Close     Close     Cove     Cove |                                                                           | D       |
| 🚳 📋 🙋 🤼 🛃 🧔                                                                                                    | 🔁 🍬 🙆 🔄 👳                                                                                                    |                                                                                                    | - 별 🔸 🍕 10:15 PM<br>7/10/2017                                             | Ĩ       |

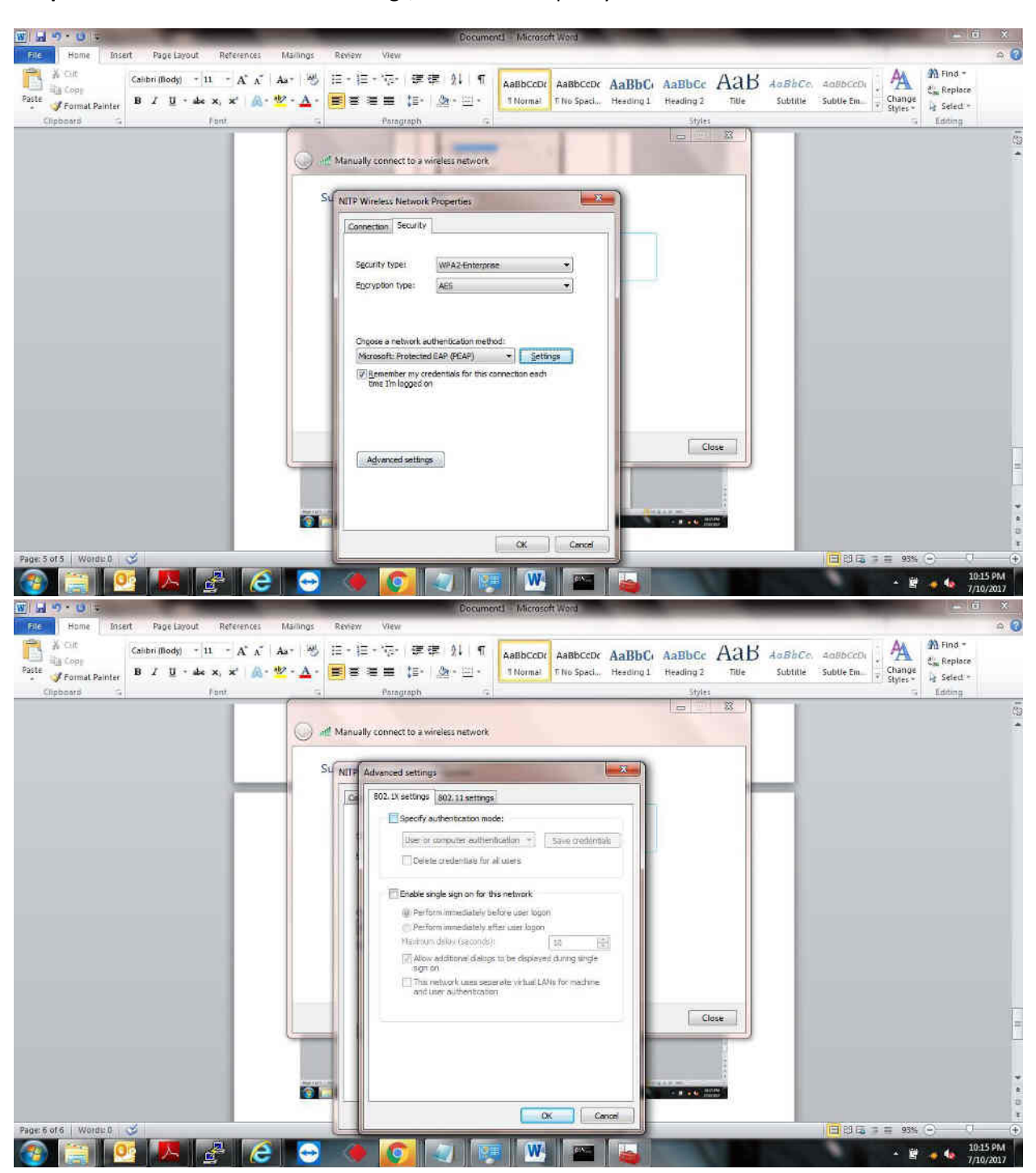

Step 14: Now Click on Advanced settings, and click the specify authentication mode:

**Step 15:** Tick on authentication method, drop down the option list and select user authentication option.

| <b>夏」」の・0</b> -                                                                                                    | Docume                                                                                                    | nt1 Microsoft Word                                                                                                    |                                               |                         | - 16 X                                           |
|----------------------------------------------------------------------------------------------------|----------------------------------------------------------------------------------------------------|----------------------------------------------------------------------------------------------------|-----------------------------------------------|-------------------------|--------------------------------------------------|
| Ple Home Insert Page Layout References I                                                                                                    | darlings Review View                                                                                                    |                                                                                                    |                                               |                         | a 🕜                                              |
| $\begin{array}{c c} & \lambda & \text{Cut} \\ & & \lambda & \text{Cut} \\ & & \lambda & \text{Cop} \end{array} \\ \hline Paste & & & & & \\ Paste & & & & \\ & & & & & \\ & & & & & \\ & & & & & \\ & & & & & \\ & & & & & \\ & & & & & \\ & & & & & \\ & & & & & \\ & & & & & \\ & & & & & \\ & & & & & \\ & & & & & \\ & & & & & \\ & & & & & \\ & & & & & \\ & & & & & \\ & & & & & \\ & & & & & \\ & & & & \\ & & & & & \\ & & & & & \\ & & & & & \\ & & & & & \\ & & & & \\ & & & \\ & & & & \\ & & & & $ |                                                                                                    | AaBbCcDr AaBbCcDr AaBbCr<br>1 Normal T No Spaci Heading 1                                                                                                    | AaBbCc AaB AaBbCc<br>Heading 2 Title Subtilie | AddBbCcDi<br>Subtle Em. | M Find -<br>ć <sub>m</sub> Replace<br>글 Select - |
| Clipboard G Pant                                                                                                    | G Paragraph G                                                                                                    |                                                                                                    | Styles                                        | 5                       | Edding                                           |
| Page 5 of 6 Words 0                                                                                                    | St NITE Advanced settings<br>St NITE Advanced settings<br>Store advanced settings<br>Sectors advanced settings<br>Sectors advanced settings<br>Sectors advanced settings<br>Sector advanced settings<br>Sector advance | de:<br>Save gedentiak<br>al users<br>vis network<br>gen user logon<br>10 10 10<br>10 10 10<br>10 10<br>10 10<br>10<br>10 10<br>10 10 | Close                                         |                         |                                                  |
| 🌝 📄 👱 🥦 🛃 C                                                                                                    |                                                                                                    |                                                                                                    |                                               | - B                     | - 4 7/10/2017                                    |

**Step 16:** Save the authentication advanced setting and un-tick remember my credentials option.

| W 4 9 . 0 .                                                                                                    | Document Microsoft Word                                                                                                    |                                                     |
|----------------------------------------------------------------------------------------------------|----------------------------------------------------------------------------------------------------|-----------------------------------------------------|
| Ele Home Insert Page Layout References                                                                                                    | Mailings Review View                                                                                                    | a 😮                                                 |
| $\begin{array}{c c} & & & & \\ & & & \\ & & & \\ & & & \\ & & \\$ | As- ※ 注・注・行・注意 別 「 AaBbCcDt AaBbCc AaBbCc Aabbcc AaBbCc AaBbCc AaBbCc AaBbCc AaBbCc AaBbCc AaBbCc AaBbCc Aabbcc AaBbCc Aabbcc AaBbCc AaBbCc AaBbCc Aabbcc Aabbcc | Co. 4086CcDi<br>itte Subtle Em. + Styles+ + Styles+ |
| Clipboard G Pant                                                                                                    | G Paragraph G Styles                                                                                                    | G Edding                                            |
|                                                                                                    | In Manually connect to a wireless network                                                                                                    |                                                     |
| Page: 7 of 7   Words: 0 🧭                                                                                                    |                                                                                                    | □ [3] [5] (2) = 93% (-) - (-) +                     |
| 🚳 🚞 💽 🎩 🌽 🧔                                                                                                    |                                                                                                    | * 🛱 🔸 🍁 10:15 PM                                    |

**Step 17:** Now user are connected with IIT internal network, to access the internet. The browser will generate the Captive portal for user authentication. Provide the same username & password again to access the internet.

| Connect to WHFI x C Firewall Authenti    | cation X                                             |    |
|------------------------------------------|------------------------------------------------------|----|
| ← → C O Not secure   192.168.0.1:1000/rg | tauth70102048eb53c8a25                               | \$ |
|                                          |                                                      |    |
|                                          | Authentication Required                              |    |
|                                          | Please enter your username and password to continue. |    |
|                                          | Password:                                            |    |
|                                          |                                                      |    |

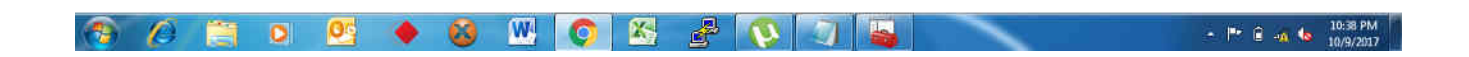

**Step18:**After Successful login user can access internet.

| Google |               |                   |   |
|--------|---------------|-------------------|---|
|        |               | India             | 1 |
|        | Google Search | I'm Feeling Lucky |   |

Google.co.in offered in: हिन्दी वाश्ना उच्चक मराठी कुफीफ्ने गुंश्शली हंत्रुंड यसाळाड्रा यंत्राची